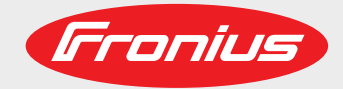

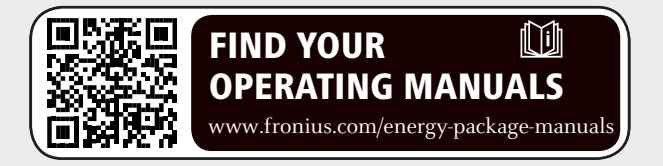

## Fronius Symo Hybrid Med externt batteri

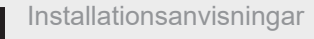

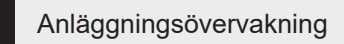

S<

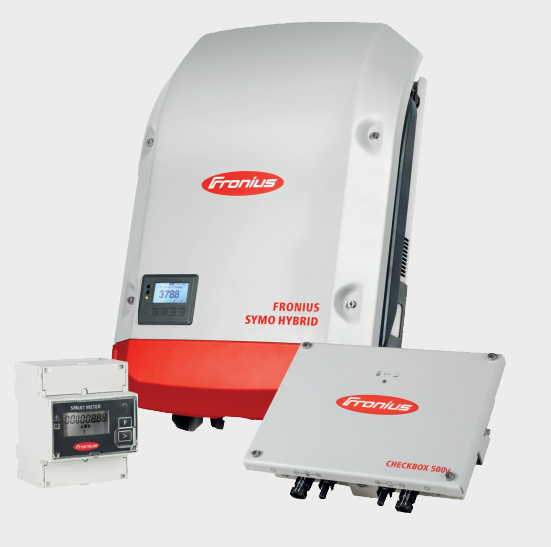

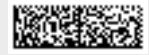

42,0426,0303,SV 015-12082019

Fronius prints on elemental chlorine free paper (ECF) sourced from certified sustainable forests (FSC).

# Innehållsförteckning

| Anslutning av externt batteri Fronius Symo Hybrid                | 5  |
|------------------------------------------------------------------|----|
| Komponenter                                                      | 5  |
| Fronius Checkbox 500V                                            | 5  |
| Externt hatteri                                                  | 5  |
| Tekniska data gallande Fronius Checkbox 500V                     | 6  |
| Statuslysdiod gallande Fronius Checkbox 500V                     | 6  |
| Installation av Fronius Symo Hybrid med det externa batteriet    | 7  |
| Tins inför idrifttagandet                                        | 7  |
| Idrifftagande                                                    | 7  |
| Maximala avstånd mellan komponenterna                            | 7  |
| Modhus-kaheldragning och avslutningsmotstånd                     | 7  |
| Dragning av datakablar för det externa batteriet                 | 8  |
| Installation av Fronius Checkhov                                 | a  |
| Säkerhet                                                         | q  |
| Montering och anslutning av Fronius Checkbox 500V                | 10 |
| Montering av ferritring vid dataledningen                        | 10 |
| Installation och konfiguration av Fronius anläggningsövervakning | 11 |
| Säkerhet                                                         | 11 |
| Första idrifttagandet                                            | 11 |
| Information om hur teknikerassistenten används                   | 13 |
| Programvaruversion för Fronius anläggningsövervakning            | 14 |
| Linndatering av den fasta programvaran via webbläsare            | 15 |
| Linndatering av programvara för det externa batteriet            | 15 |
| Inställningar i Fronius anläggningsövervakning                   | 17 |
| Inställningar på wehhnlatsen för Fronius anläggningsövervakning  | 17 |
| Skapande av II I-tilldelning                                     | 17 |
| Inställningar i anläggningsöversikten                            | 17 |
| Åtgärdande av fel                                                | 18 |
| Felsökning                                                       | 18 |
| r olooluming                                                     | 10 |

# Anslutning av externt batteri Fronius Symo Hybrid

#### Komponenter

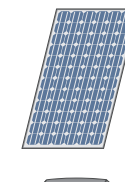

#### Solcellsmodul Den alstrar likström.

Den alstrar likstrom

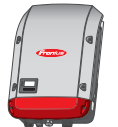

## Växelriktare - Fronius Hybrid

Den omvandlar likström till växelström och laddar batteriet. Tack vare den inbyggda anläggningsövervakningen kan växelriktaren integreras i nätverket via WLAN.

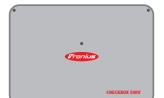

#### Fronius Checkbox 500V

Den utgör en nödvändig och säker förbindelse mellan växelriktaren och batteriet.

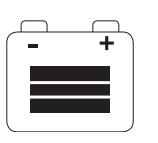

#### Externt batteri

Det är sammankopplat med Fronius Checkbox och växelriktaren på likströmssidan och det lagrar elektrisk energi.

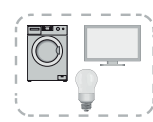

## Förbrukare i solcellssystemet

Det är de förbrukare (1 eller 3 faser) som är anslutna till solcellssystemet.

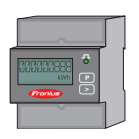

#### Mätare - Fronius Smart Meter

Den ger en optimal energihantering. Mätaren kan monteras i kopplingsskåpet av en behörig elektriker.

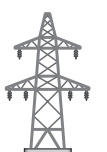

Elnät

Fronius Check-<br/>box 500VFronius Checkbox 500V förbinder Fronius Symo Hybrid med det externa batteriet. Växel-<br/>riktaren och batteriet får inte förbindas direkt med varandra, eftersom det i felsituationer<br/>kan inträffa överspänningar som kan leda till osäkra tillstånd.

Det finns egna installationsanvisningar för batteriet och Fronius Symo Hybrid. I det här dokumentet behandlas bara de speciella egenskaperna vid anslutningen av Fronius Checkbox 500V. De resterande installationsstegen hittar du i installationsanvisningarna till enheterna. Alla dokument från Fronius finns på följande adress: www.fronius.com/energypackage-manuals.

#### Externt batteri

Fronius informerar härmed uttryckligen om att externa batterier inte kommer från Fronius. Inte heller är Fronius marknadsförare eller återförsäljare för sådana batterier. Därför övertar Fronius varken ansvar eller ger några garantier för de här batterierna.

### Tekniska data gällande Fronius Checkbox 500V

| Omgivningsvillkor                                           |                                                              |                  |
|-------------------------------------------------------------|--------------------------------------------------------------|------------------|
| Kapslingsklass                                              | IP65                                                         |                  |
| Tillåten omgivningstemperatur                               | -25 °C till +60 °C                                           |                  |
| Maximal höjd över havet                                     | 2 000 m                                                      |                  |
| Tillåten luftfuktighet                                      | 0-100 % (inte kondenserande)                                 |                  |
| Elektriska specifikationer                                  |                                                              |                  |
| Maximal ingångsspänning<br>Växelriktarsidan<br>Batterisidan | Udc max in_INV<br>Udc max out_BAT                            | 1 000 V<br>500 V |
| Maximal ström                                               | Idc max in/max out                                           | 16 A             |
| Egenförbrukning@ 450 V1,9 W                                 |                                                              | 1,9 W            |
| Mått och vikt                                               |                                                              |                  |
| Mått h x b x dj (utan förpackning)                          | 26 x 19 x 7,5 cm                                             |                  |
| Vikt (utan förpackning)                                     | 1,4 kg                                                       |                  |
| Mått h x b x dj (med förpackning)                           | 36 x 30 x 13 cm                                              |                  |
| Vikt (med förpackning)                                      | 1,9 kg                                                       |                  |
| Normer och riktlinjer                                       |                                                              |                  |
| Beaktade normer och riktlinjer                              | Beaktade normer och riktlinjer LVD (2014/53/EU), IEC 62109-1 |                  |

Statuslysdiod gällande Fronius Checkbox 500V

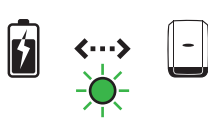

När statuslysdioden lyser grön, har en elektrisk förbindelse mellan växelriktaren och batteriet skapats.

## Installation av Fronius Symo Hybrid med det externa batteriet

| Tips inför idrift-<br>tagandet | Uppdateringsprocessen för växelriktaren kan ta upp till två timmar. Växelriktaren behöver<br>bara en AC-förbindelse för uppdateringen. Det går att arbeta i det icke spänningsförande<br>området i systemet under uppdateringsprocessen för att spara tid under installationen.<br>Det finns mer information om uppdateringen på " <b>Programvaruversion för Fronius anläg-</b><br><b>gningsövervakning</b> " på sida <b>14</b> .                                                                                                    |
|--------------------------------|----------------------------------------------------------------------------------------------------|
| Idrifttagande                  | VIKTIGT!                                                                                                    |
|                                | Ignorering av ordningsföljden leder till att garantin upphör att gälla.<br>Dessutom finns det risk för en djupurladdning av batteriet.                                                                                                    |
|                                | VIKTIGT!<br>Kan installationen inte avslutas direkt, måste åtgärder vidtas för att undvika en dju-<br>purladdning av batteriet (se installationsanvisningen till batteriet).                                                                                                    |
|                                | <ul> <li>Beakta det medföljande, totala kopplingsschemat vid idrifttagandet av hela systemet!</li> <li>Beakta följande ordningsföljd vid uppbyggnaden av hela systemet: <ol> <li>Installera växelriktaren i Fronius Hybrid-serien.</li> <li>Installera Fronius Smart Meter.</li> <li>Installera Fronius Checkbox och det externa batteriet<br/>(mer information om installationen av Fronius Checkbox finns i kapitlet Installation av<br/>Fronius Checkbox på sida 9).</li> <li>Följ och avsluta installationsguiden (guiden vid växelriktaren).</li> <li>Konfigurera kommunikationen mellan batteriet och växelriktaren.</li> </ol> </li> </ul> |

## Maximala avstånd mellan komponenterna onius СНЕСКВОХ max. 9 m max. 1 m

#### Modbus-kabeldragning och avslutningsmotstån d

Vid Modbus-kabeldragningen måste ett avslutningsmotstånd placeras vid de yttre komponenterna. Avslutningsmotståndet vid det externa batteriet har monterats fast och därför kan batteriet inte installeras i mitten av Modbus.

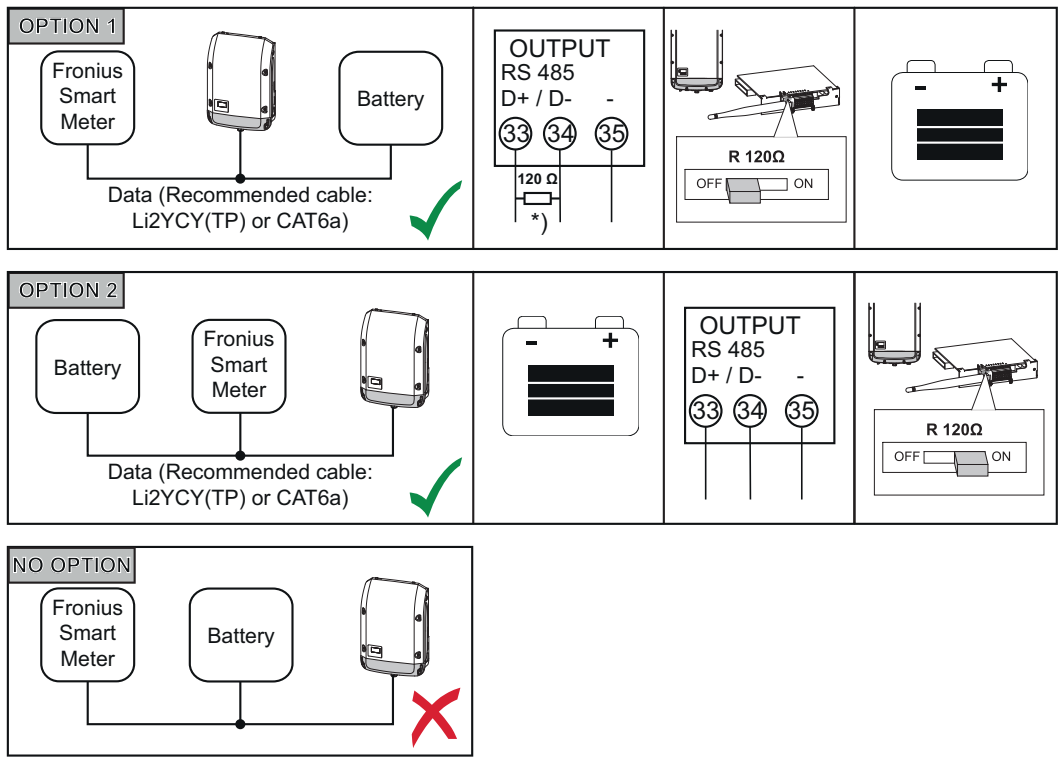

<sup>\*)</sup> Ett avslutningsmotstånd R 120 ohm följer med Fronius Smart Meter.

Dragning av data-LG Chem Resul **Fronius Symo Hybrid** Fronius Smart Meter kablar för det ex-EN jord - (jord) С terna batteriet ENABLE\_H ľŪ 1 RS485\_L D-В D+ А RS485\_H

## **Installation av Fronius Checkbox**

#### Säkerhet

## VARNING!

Användarfel och felaktigt utfört arbete kan orsaka allvarliga person- och sakskador. Endast utbildad personal får ta hybridsystemet i drift och då i enlighet med de tekniska föreskrifterna. Läs installationsanvisningen och bruksanvisningen till Fronius Symo Hybrid och batteriet inför installationen och idrifttagandet.

## VARNING!

### En elektrisk stöt kan vara dödlig.

Det finns risk för DC-spänning från växelriktaren och batteriet.

- Se inför samtliga anslutningsarbeten till att växelriktaren är spänningsfri.
- Kontrollera att batteriet är spänningsfritt. Batteriet ska vara spänningsfritt vid leveransen.
- Bara en behörig elektriker får ansluta anläggningen fast till det allmänna elnätet.

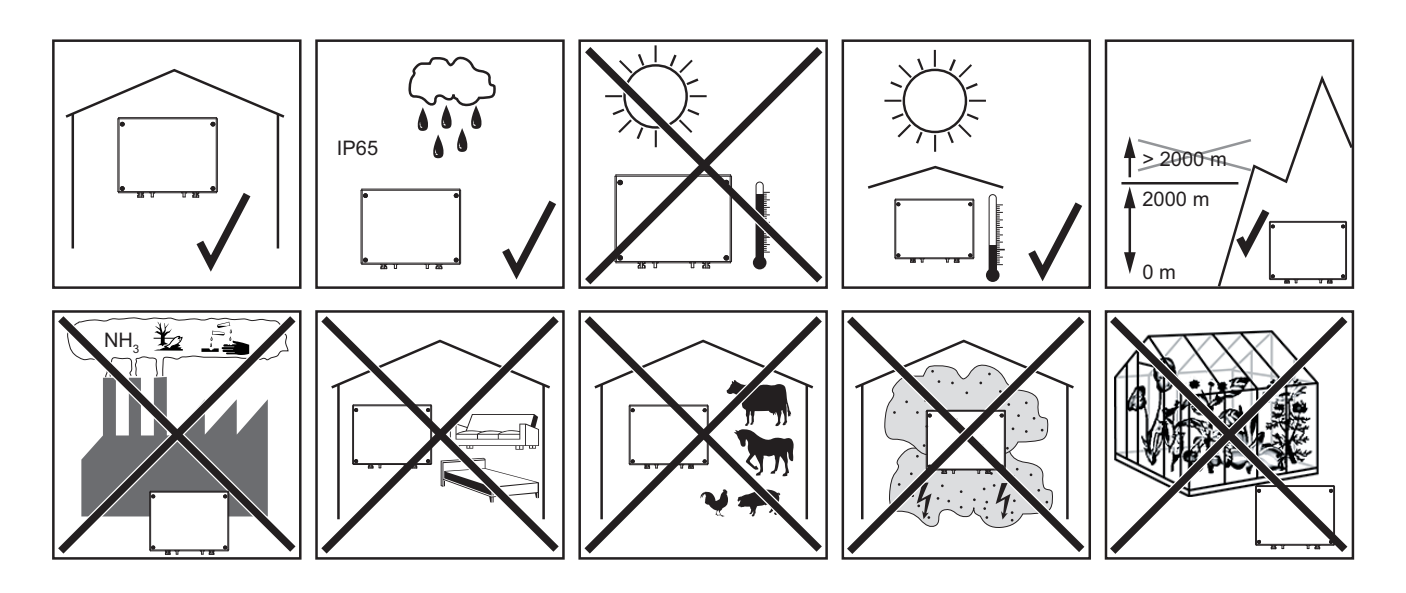

Möjliga monteringspositioner vid användning utomhus:

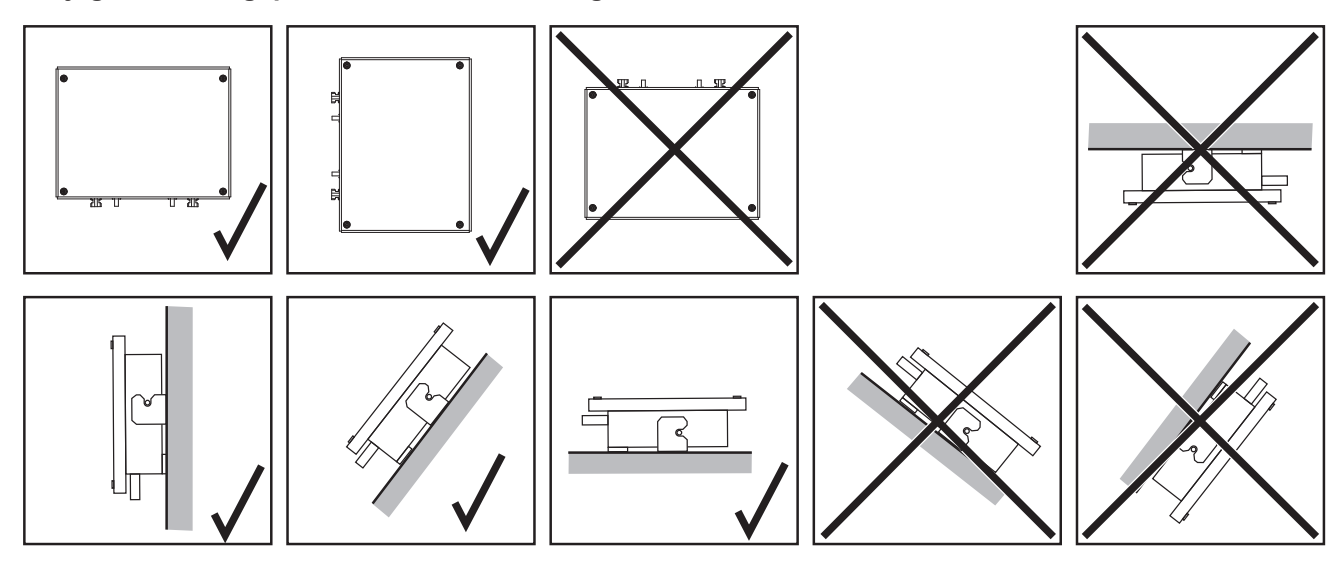

#### Montering och anslutning av Fronius Checkbox 500V

## OBS!

Det finns risk för skador på enheten.

Förväxla inte DC-anslutningarna på batteriet och växelriktaren.

Beakta det medföljande, totala kopplingsschemat vid anslutningen av Fronius Checkbox!

Fäst den medföljande vägghållaren i väggen med lämpliga pluggar och skruvar.

2 Häng upp Fronius Checkbox, skjut den neråt och fäst den med den medföljande skruven.

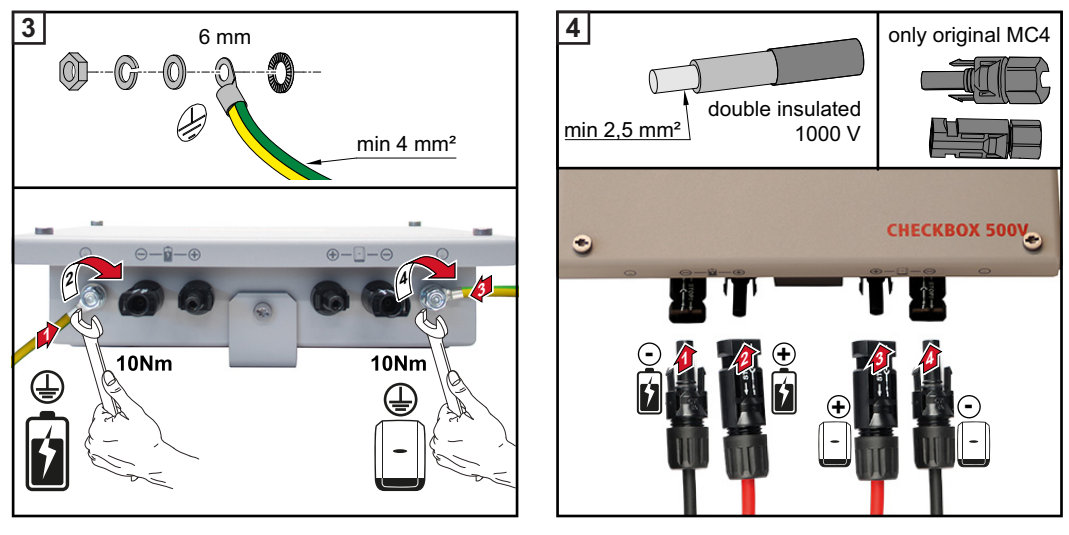

## Montering av ferritring vid dataledningen

2

Dataledningen mellan växelriktaren och batteriet måste förses med vardera en ferritring så nära de båda klämpunkterna som möjligt för att undvika elektromagnetiska störningar. Den ena ferritringen ingår i leveransomfattningen till Fronius Symo Hybrid och den andra i leveransomfattningen till Fronius Checkbox (Würth ferritring - artikelnummer: 74271132S).

Förse dataledningen med en ferritring före klämpunkterna i växelriktaren.

Avisolera dataledningen före klämpunkten på batteriet och trä den två gånger genom ferritringen.

## Installation och konfiguration av Fronius anläggningsövervakning

SV

#### Säkerhet

## **VARNING!**

### Fara på grund av felaktig användning

Det kan leda till svåra person- och sakskador.

- Använd de beskrivna funktionerna, först när du har läst och förstått bruksanvisningarna för alla systemkomponenterna i sin helhet:
- Använd de beskrivna funktionerna först när du har läst och förstått alla säkerhetsföreskrifterna:

VIKTIGT! Installationen av Fronius anläggningsövervakning förutsätter kunskaper i nätverksteknik.

#### Första idrifttagandet

VIKTIGT! Med appen Fronius Solar.web kan det första idrifttagandet av Fronius anläggningsövervakning underlättas väsentligt. Appen Fronius Solar.web är tillgänglig i alla appbutiker.

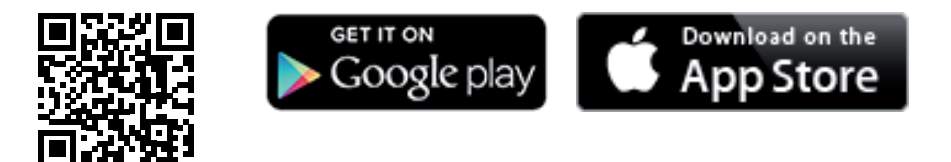

eller aktivera

https://wizard.solarweb.com aufrufen

VIKTIGT! Inför uppkopplingen med Fronius anläggningsövervakning måste den aktuella slutenheten (exempelvis bärbar dator, surfplatta) vara inställd på följande sätt:

"Erhåll IP-adress automatiskt (DHCP)" måste vara aktiverad.

Sätt enheten i serviceläget. 1

Aktivera WLAN Access Point via växelriktarens inställningsmeny.

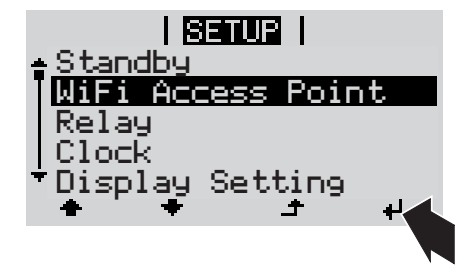

Växelriktaren skapar WLAN Access Point. WLAN Access Point förblir öppen i 1 timma.

## Installation med hjälp av appen Solar.web

## Installation med hjälp av webbläsare

\_

2 Ladda ned appen Fronius Solar.web.

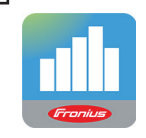

**3** Utför appen Fronius Solar.web.

2 Anslut slutenheten till WLAN Access Point.

SSID = FRONIUS\_239.xxxxx (4-8 tecken)

- Sök efter ett nät med namnet "FRONIUS\_239.xxxxx".
  - Skapa en förbindelse med det nätet.
  - Ange lösenordet 12345678.

(alternativt förbind slutenheten med växelriktaren med en Ethernet-kabel).

3 Ange i webbläsaren: http://datamanager eller 192.168.250.181 (IP-adress för WLAN-förbindelse) eller 169.254.0.180 (IP-adress för LANförbindelse)

### Startsidan för installationsguiden visas.

| Anläggningsövervakning                                                                                              | 0 v sv                                                                   |
|----------------------------------------------------------------------------------------------------|--------------------------------------------------------------------------|
| Hjärtligt välkommen till<br>Du är nu bara några steg från din l                                                     | idrifttagandeassistenten.<br>komfortabla anläggningsövervakning.         |
|                                                                                                    |                                                                          |
| SOLAR WEB-ASSISTENT<br>Anslut anläggningen till Fronius Solar.web<br>och använd vår applikation för mobila enheter. | ÖVRIGA INSTÄLLNINGAR         I Endast för utbildad personal och fackmän! |
|                                                                                                    | Avbryt                                                                   |

Notera det servicelösenord som anges, om teknikerassistenten är aktiv. Det angivna servicelösenordet krävs för inställningen av menypunkterna Anläggningsöversikt, Elleverantörsredigerare och Andra batteriinställningar.

Är teknikerassistenten aktiv, finns det inga värden för effektreducering inställda och det sker ingen hybriddrift (laddning och urladdning av batteri).

**4** Starta teknikerassistenten och följ anvisningarna.

## VIKTIGTI

|                                                        | VIKTIGT!                                                                                                    |
|--------------------------------------------------------|----------------------------------------------------------------------------------------------------|
|                                                        | Fara råder på grund av djupurladdning genom ett inaktiverat batteri                                                                                                    |
|                                                        | Det kan leda till en permanent skada på batteriet.                                                                                                    |
|                                                        | Solar Web-assistenten måste utföras för att aktivera batteriet och eventuellt Smart Me-                                                                                                    |
|                                                        | ter.                                                                                                    |
|                                                        |                                                                                                    |
|                                                        |                                                                                                    |
|                                                        | 5 Starta Solar Web-assistenten och följ anvisningarna.                                                                                                    |
|                                                        | Startsidan för Fronius Solar Web visas.                                                                                                    |
|                                                        | eller                                                                                                    |
|                                                        | Webbplatsen för Fronius anläggningsövervakning visas.                                                                                                    |
|                                                        |                                                                                                    |
| Information om<br>hur teknikerassis-<br>tenten används | Har växelriktaren en programvaruversion äldre än 1.9.x-x, skiljer sig teknikerassistenten<br>från följande beskrivning: IU- och batteritilldelningen kan inte utföras. Först efter en uppda-<br>tering av programvaran (se " <b>Uppdatering av den fasta programvaran via webbläsare</b> "<br>på sida <b>15</b> ) kan inställningarna göras under IU-tilldelning (se " <b>Skapande av IU-tilldelning</b> "<br>på sida <b>17</b> ) och Anläggningsöversikt (se " <b>Inställningar i anläggningsöversikten</b> " på sida<br><b>17</b> ) i webbgränssnittet. |
|                                                        | Teknikerassistenten utförs i 5 steg:                                                                                                    |
|                                                        |                                                                                                    |
|                                                        | 1. Allmant                                                                                                    |
|                                                        | Har anges alimanna anlaggningsdata (exempeivis anlaggningens namn).                                                                                                    |
|                                                        | System monitoring                                                                                                    |
|                                                        | General Service password IO manning                                                                                                    |
|                                                        | System rame * reta-buh/d1                                                                                                    |
|                                                        | Yield                                                                                                    |
|                                                        | Feed-in tariff 0.12 € (EUR) • AWh                                                                                                    |
|                                                        | Grid supply tariff 0.25 AWh                                                                                                    |
|                                                        | System time<br>Date / time * 03/22/2018 07 : 22 AM *                                                                                                    |
|                                                        | Set time automatically                                                                                                    |
|                                                        | Time zone settings                                                                                                    |
|                                                        | Time zone * Europe • Paris •                                                                                                    |
|                                                        | Back Forward                                                                                                    |
|                                                        |                                                                                                    |
|                                                        |                                                                                                    |
|                                                        | 2 Servicelösenord                                                                                                    |
|                                                        | Ange servicelösenordet och kom sedan ihåg det!                                                                                                    |
|                                                        |                                                                                                    |
|                                                        | System monitoring                                                                                                    |
|                                                        | General Service password IO mapping                                                                                                    |
|                                                        | Please set a password! The Service password protects the system settings from unauthorized changes.                                                                                                    |
|                                                        | User name service Old password * ****                                                                                                    |
|                                                        | Password * ••••••••• acceptable Repeat password * ••••••••• Identical                                                                                                    |
|                                                        |                                                                                                    |
|                                                        |                                                                                                    |
|                                                        |                                                                                                    |
|                                                        |                                                                                                    |
|                                                        | Dest                                                                                                    |
|                                                        | DdLA                                                                                                    |
|                                                        |                                                                                                    |
|                                                        |                                                                                                    |
|                                                        |                                                                                                    |
|                                                        |                                                                                                    |
|                                                        |                                                                                                    |
|                                                        |                                                                                                    |

## 3. IU-tilldelning

Här anges inställningarna för IU-gränssnittet (se även **Skapande av IU-tilldelning** på sida **17**).

| Service password                                                                                                    | IO mapping                                                                      | System overview                                                                                                    |
|----------------------------------------------------------------------------------------------------|---------------------------------------------------------------------------------|----------------------------------------------------------------------------------------------------|
| P       6       4       2       0       0       0       0       0       0       0       0       0       0       0       0       0       0       0       0       0       0       0       0       0       0       0       0       0       0       0       0       0       0       0       0       0       0       0       0       0       0       0       0       0       0       0       0       0       0       0       0       0       0       0       0       0       0       0       0       0       0       0       0       0       0       0       0       0       0       0       0       0       0       0       0       0       0       0       0       0       0       0       0       0       0       0       0       0       0       0       0       0       0       0       0       0       0       0       0       0       0       0       0       0       0       0       0       0       0       0       0       0       0       0       0       0       0       0 | an be used as an input or output<br>an be used as an input<br>in already in use | PIN ASSIGNMENTS 0. none 1. Enable energy storage system 2. none 3. none 4. none 5. none 6. none 6. none 7. none 8. none 9. none |

### 4. Anläggningsöversikt

Här anges inställningarna för hela solcellsanläggningen (se även **Inställningar i anläg**gningsöversikten på sida **17**).

| System monitoring                                                                                                    | () w en                                                                      | Fronius                                                     |
|----------------------------------------------------------------------------------------------------|------------------------------------------------------------------------------|-------------------------------------------------------------|
| IO mapping<br>PV generator<br>activated •<br>1000 Wp                                                                                                    | System overview                                                              |                                                             |
| Batry<br>RESUMI RESULT<br>Societies<br>Societies<br>Societ | Emergency<br>power<br>Operating mode<br>of • Mater<br>activated<br>• Setting | DNO grid<br>Freed in: 591 W<br>Consumer<br>Consumption: 3 W |
|                                                                                                    | Back                                                                         | Forward                                                     |

### 5. Dynamisk effekt

Här anges inställningarna för den dynamiska effektreduceringen.

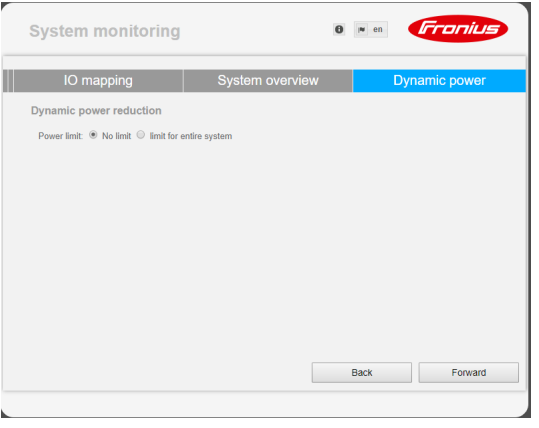

Programvaruversion för Fronius anläggningsövervakning Det krävs lägst programvaruversionen 1.9.x-x för att stöda det externa batteriet. Det måste finnas en online-förbindelse under uppdateringsförloppet. Den aktuella versionen av anläggningsövervakningen syns på informationssymbolen:

|       |                                                                      | 0?                                               | ⊠ 0 🔎 en                                              | Fronius                                                                |                                                             |
|-------|----------------------------------------------------------------------|--------------------------------------------------|-------------------------------------------------------|------------------------------------------------------------------------|-------------------------------------------------------------|
|       | Datalogger ID:                                                       | 239.1293                                         |                                                       |                                                                        |                                                             |
|       | Software version:                                                    | 1.9.1-2                                          |                                                       |                                                                        |                                                             |
|       | Search for Firmware Update                                           |                                                  |                                                       |                                                                        |                                                             |
|       | Solar.web connection:                                                | Connected                                        |                                                       |                                                                        |                                                             |
|       | Oberoende av progr<br>uppdateringen till de<br>steg. Såväl växelrikt | ramvaruversic<br>en senast gäll<br>taren som bat | onen, som visas<br>ande programva<br>teriet kan uppda | i webbgränssnittet, k<br>ruversionen sker i fle<br>teras under uppdate | an det vara så, att<br>era uppdaterings-<br>ringsförloppet. |
| ng av | 1 Öppna webbpla                                                      | atsen för Fron                                   | ius anläggnings                                       | övervakning via en w                                                   | ebbläsare.                                                  |

## Uppdaterir den fasta programvaran via webbläsare

Öppna Firmware-Update (Uppdatera den fasta programvaran) under Services (Tjäns-2 ter).

- 3 Välj 'Uppdatera via webb'.
- [4] Klicka på kommandoknappen 'Uppdatera'.

Säkerhetsfrågan för uppdateringen visas:

5 Klicka på kommandoknappen 'Ja'.

Uppdateringen utförs och förloppet visas i form av en stapel och som procentvärde.

Skulle förbindelsen till servern misslyckas:

- Inaktivera brandväggen medan uppdateringen pågår.
- Försök igen.

VIKTIGT! Används en proxyserver för förbindelsen med Internet:

- Valmöjligheten 'Använd proxyserver för webbuppdateringen' måste vara aktiv.
- Den begärda datan måste anges.

#### Uppdatering av programvara för det externa batteriet

## **SE UPP!**

Det finns risk för skador på batteriet! Avbryts uppdateringen av programvaran för batteriet, kan batteriet komma att skadas.

Gör så här för att undvika skador under uppdateringen:

- Stäng inte av växelriktaren.
- Stäng inte av batteriet.
- ▶ Vi rekommenderar att batteriet har en laddningsnivå (SOC) på över 50 %.
- Säkerställ strömförsörjningen.
- Avbryt inte, utan säkerställ, Modbus-kommunikationen.

## **SE UPP!**

Det finns risk för skador på batteriet! Avbryts uppdateringen, trots försiktighetsåtgärderna, ska du följa den av tillverkaren av det externa batteriet angivna ordningsföljden för att stänga av batteriet och sedan kontakta din kontaktperson hos tillverkaren av det externa batteriet.

Annars kan det inträffa bestående skador. Ett batteri i Standby-läget kan skadas permanent inom några dagar på grund av självurladdning.

Så snart programvaran till batteriet måste uppdateras, visas ett meddelande på webbplatsen över anläggningsövervakningen.

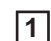

Klicka på meddelandet om att programvaran till batteriet måste uppdateras.

| 2 | The software of an external component is not compatible with the inverter.<br>You must update your system. Det visas då en sida med olika inställningsmöjligheter. Välj 'Update'(Uppdatera) och sedan punkten'Lokal'. Klicka därefter på 'Update star- |
|---|----------------------------------------------------------------------------------------------------|
|   | ten' (Starta uppdatering).                                                                                                    |
|   | <b>0</b> ? X                                                                                                    |
|   | Firmware Update The software of an external component is not compatible with the inverter.<br>You must update your system.                                                                                                    |
|   | Attention!                                                                                                    |
|   | The software version of the following external components is not compatible with the inverter software.<br>To be able using these devices you must run a software update.                                                                              |
|   | Result                                                                                                    |
|   | Configuration                                                                                                    |
|   | <ul> <li>Automatic update search</li> <li>allow automatic updates</li> <li>daily at</li> <li>15</li> <li>00</li> </ul>                                                                                                    |
|   | Use proxy server for Web update                                                                                                    |
|   | Update                                                                                                    |
|   | Local      Update via Web      Update via LAN                                                                                                    |
|   | Run update                                                                                                    |
| 3 | Uppdateringen startar och körs igenom. Det kan ta upp till en timma.<br>Vänta på att uppdateringen blir klar.                                                                                                    |
|   | €? X Ø 0 ₪ en <b>Franius</b>                                                                                                    |
|   | Firmware Update                                                                                                    |
|   | <ul> <li>Load and Prepare Fronius Firmware</li> <li>Fronius Inverter Firmware</li> <li>Energy Storage Device Firmware Update : 8.49 % LG Chem Resu update is running</li> </ul>                                                                        |
|   |                                                                                                    |
| 4 | Det visas då ett meddelande om att uppdateringen är klar.<br>Bekräfta meddelandet genom att klicka på ' <b>OK</b> '.                                                                                                    |
|   | Firmware Update Update finished successfully!                                                                                                    |

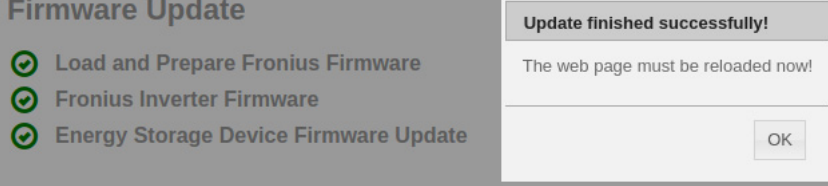

# Inställningar i Fronius anläggningsövervakning

Inställningar på webbplatsen för Fronius anläggningsövervakning Installeras batteriet i systemet i efterhand eller uppdaterades växelriktarens programvara till version 1.9.x-x först efter idrifttagandet, måste ett antal inställningar göras på webbplatsen för anläggningsövervakningen. I området IU-tilldelning måste ett stift väljas under Energiackumulator och i området Anläggningsöversikt måste batteriet väljas.

#### Skapande av IUtilldelning

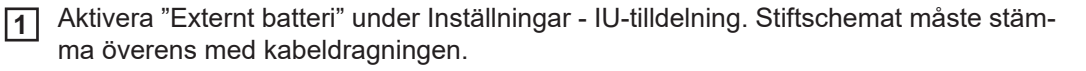

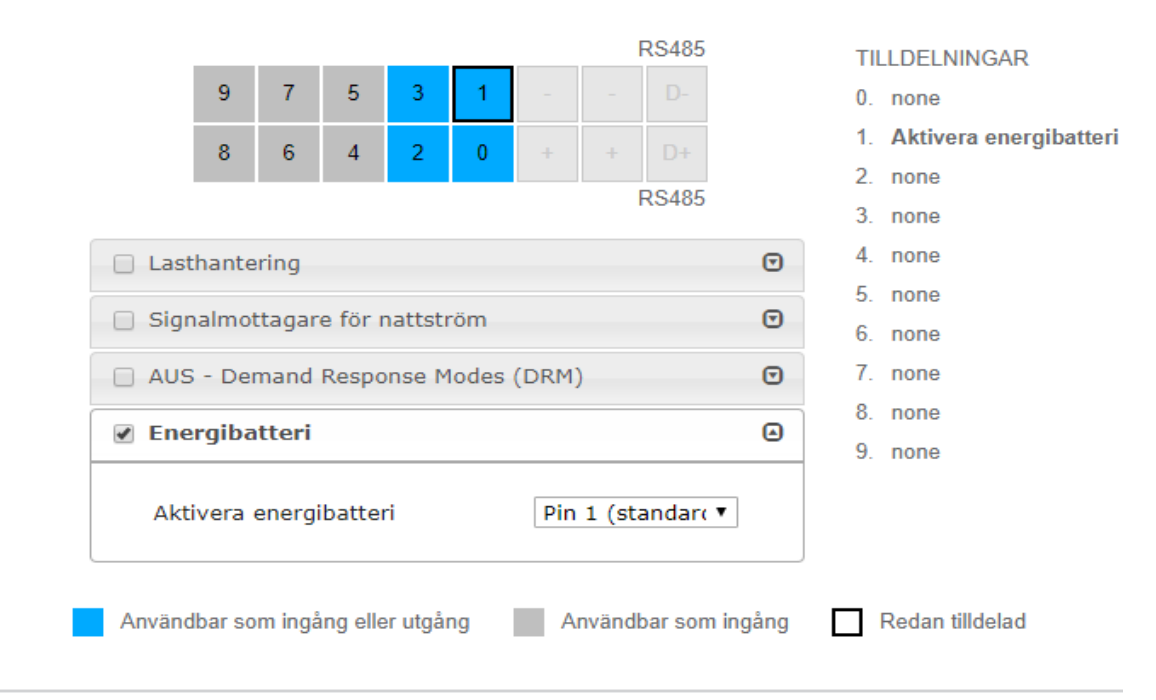

## Inställningar i anläggningsöversikten

- 1 Välj "RESU7H/RESU10H" under Inställningar anläggningsöversikt i området Batteri.
- Välj "Aktiverad" i området Mätare och under Inställningar måste mätarpositionen väljas utifrån installationen (Förbrukningsgren eller Inmatningspunkt).
- 3 Sätt en bock vid "Fronius Checkbox 500V installerad", när Checkbox har installerats korrekt.

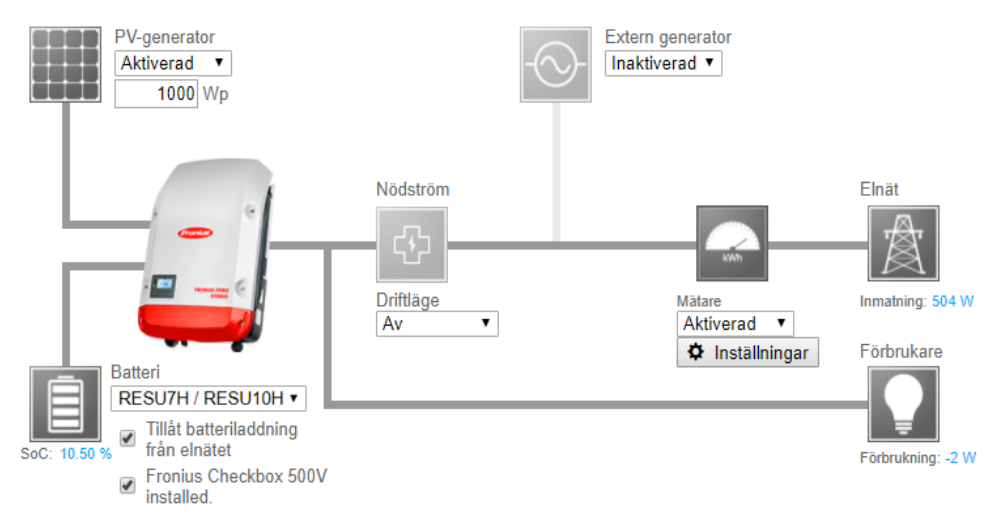

# Åtgärdande av fel

| Felsökning | Batteriet förblir permanent i energisparläget (felmeddelande 65000) |                                                                                                    |  |
|------------|---------------------------------------------------------------------|----------------------------------------------------------------------------------------------------|--|
|            | Beteende                                                            | Batteriet sätts i energisparläget och kan inte längre aktiveras av växelriktaren.                                                                                                    |  |
|            | Åtgärd                                                              | Kontrollera att batteriets huvudströmbrytare för DC är påslagen.                                                                                                    |  |
|            | Åtgärd                                                              | Kontrollera att växelriktarens huvudströmbrytare för DC är påslagen.                                                                                                    |  |
|            | Åtgärd                                                              | Kontrollera kabeldragningen mellan växelriktaren, Checkboxen och batteriet.                                                                                                    |  |
|            | Åtgärd                                                              | Starta om dataloggern (klicka på knappen 'Starta om datalogger' under 'Sys-<br>teminformation' på webbplatsen för anläggningsövervakningen) - lysdioden<br>ON på batteriet blir grön. laktta under påslagningsförloppet att den gröna lys-<br>dioden på Checkboxen tänds. |  |
|            | Åtgärd                                                              | Sätt växelriktaren i Standby-läget i tio sekunder via displayen - lysdioden ON på batteriet blir grön. laktta under påslagningsförloppet att den gröna lysdio-<br>den på Checkboxen tänds.                                                                                |  |

#### FRONIUS INTERNATIONAL GMBH

Froniusstraße 1, A-4643 Pettenbach, Austria E-Mail: sales@fronius.com www.fronius.com

Under **www.fronius.com/contact** you will find the addresses of all Fronius Sales & Service Partners and locations